W oprogramowaniu sterującym ESGI wersja 3.00 wprowadziliśmy dla Państwa wygody dodatkowe mapy dostępne w panelu MAPA.

## MAPA Typ 1

Mapa Typ 1 jest standardową mapą stosowaną w oprogramowaniu ESGI, opis wszelkich regulacji znajduje się na <u>www.autogas.pl</u> w instrukcji programowania ESGI dostępnej w zakładce Download.

## MAPA Typ 2

Mapa Typ 2 służy do dokładnej regulacji krzywej korekcji w sposób graficzny. Zapewnia bardzo dużą precyzję ustawień nieosiągalną w mapie standardowej.

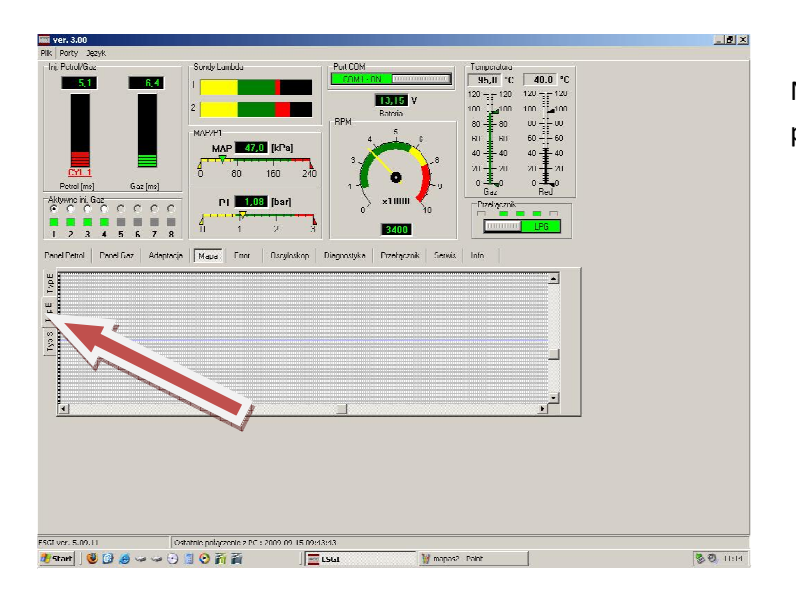

## Należy wybrać zakładkę Typ 2 w panelu MAPA.

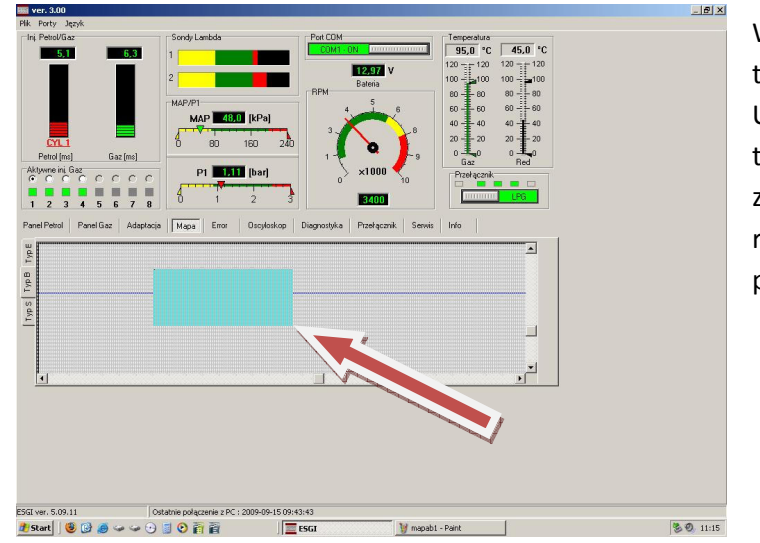

Wybrać odpowiedni zakres w którym trzeba zmienić parametry korekcji. Ustawić kursor na początku zakresu i trzymając lewy klawisz myszy zaznaczyć obszar przeznaczony do regulacji. Na mapie zostanie podświetlony zaznaczony obszar.

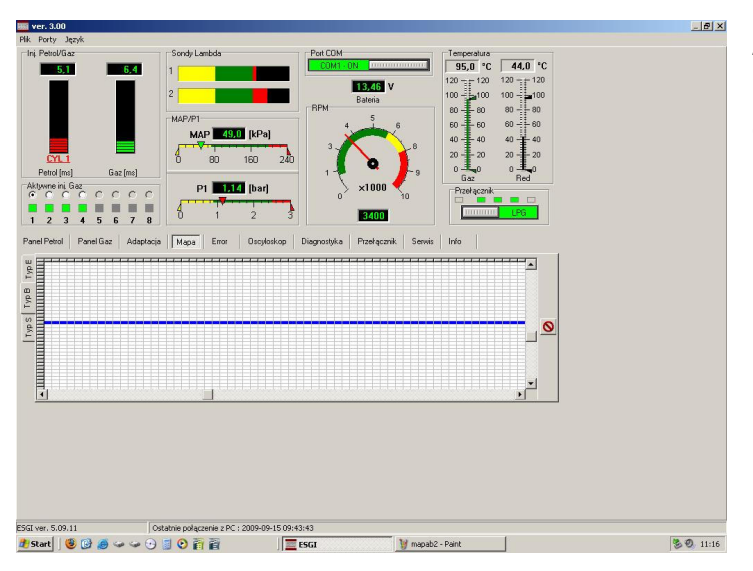

Automatycznie program wyświetli powiększony obszar umożliwiając dokładną regulację krzywej korekcji

| 🖥 ver. 3.00               |                                      |                                  |                              | _ 8        |
|---------------------------|--------------------------------------|----------------------------------|------------------------------|------------|
| lik Porty Język           |                                      |                                  |                              |            |
| Inj PetroVGaz             | Sondy Lambda                         | Port COM                         | Temperatura                  |            |
| 5,1 6.4                   | 4 1                                  | CUMI-UN                          | 95,0 °C   44,0 °C            |            |
|                           |                                      | 12,97 V                          | 120 - 120 120 - 120          |            |
|                           |                                      | BPM                              |                              |            |
|                           | MAP/P1                               | 5                                | 50 <b>1</b> 50 60 <b>6</b> 0 |            |
|                           | MAP 48.0 [kPa]                       |                                  | 40 40 40 40                  |            |
|                           | 0 00 100                             | Tall 3 ∕                         | 20 20 20 20 20               |            |
| Petrol Incil Gaz Inc      | 1 0 00 100                           | 1 0                              | 0 <b>L</b> 0 0 <b>L</b> 0    |            |
| Aktywne ini Gaz           | P1 [1] [bar]                         | ×1000 🦿                          | Gaz Red                      |            |
|                           |                                      | 0 10                             |                              |            |
| 1234567                   | 8 0 1 2                              | 3400                             |                              |            |
|                           |                                      | les a les ales                   | al second la                 |            |
| anei reitui Pranei Gaz At | nahrarta    waba    Ellot    Oschost | op Diagnosiyka Przerącznik Servi | s   mo                       |            |
|                           |                                      |                                  |                              |            |
|                           |                                      |                                  |                              |            |
|                           |                                      |                                  |                              |            |
|                           |                                      |                                  |                              |            |
|                           |                                      |                                  | - <u>0</u>                   |            |
|                           |                                      |                                  |                              |            |
|                           |                                      |                                  |                              |            |
|                           |                                      |                                  | _                            | 1 ( A )    |
| 1                         |                                      |                                  |                              |            |
|                           |                                      |                                  |                              |            |
|                           |                                      |                                  |                              |            |
|                           |                                      |                                  |                              |            |
|                           |                                      |                                  |                              |            |
|                           |                                      |                                  |                              |            |
|                           |                                      |                                  |                              |            |
|                           |                                      |                                  |                              |            |
| I ver. 5.09.11            | Ostatnie połączenie z PC : 2009-09-1 | 5 09:43:43                       |                              | v          |
| and in a sur              |                                      | 1                                | 10 P/14                      | 18. 20. 11 |

Klikając myszką w odpowiednie pola, zmieniamy położenie krzywej korekcji. Przy kursorze zostaje wyświetlona informacja o parametrach w punkcie: czas wtrysku (MS) i współczynnik korekcji. Aby powrócić do pełnego widoku mapy należy kliknąć klawisz kasowania powiększenia

Zakres roboczy okna mapy można przesuwać kursorami na osiach X i Y. Na mapie Typ 2 nie są wyświetlane zebrane punkty benzynowe oraz gazowe, a także nie jest wyświetlany punkt pracy. Mapa Typ 2 pozwala na bardzo precyzyjne ustawienie współczynnika korekcji.

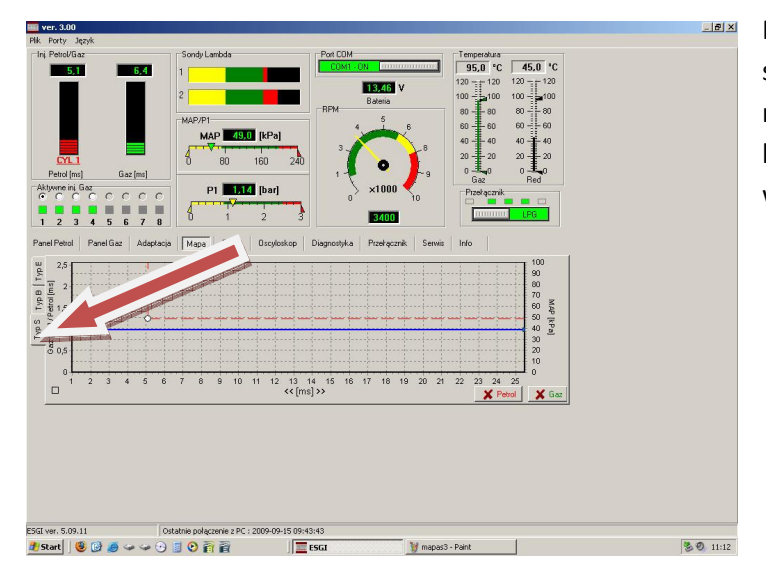

Mapa Typ 3 jest mapą zbliżoną do standardowej mapy ESGI, inny jest natomiast sposób zmiany krzywej korekcji. Aby wejść w mapę należy wybrać zakładkę Typ 3 w panelu MAPA

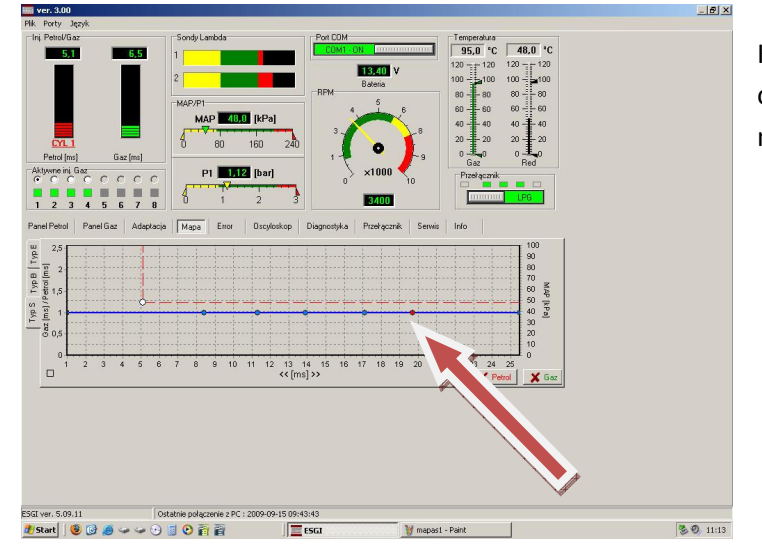

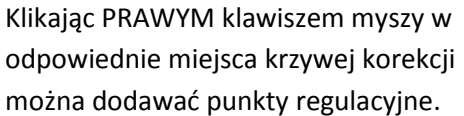

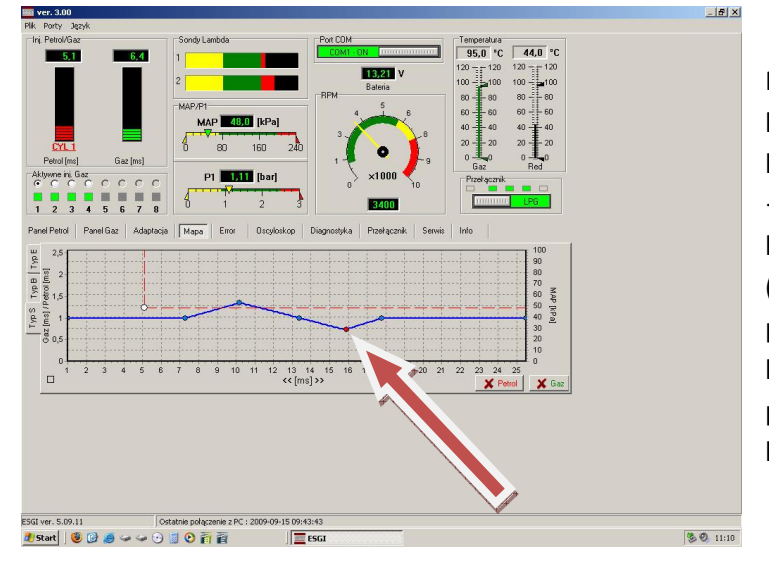

Punkt po zaznaczeniu lewym klawiszem myszy można przesuwać po krzywej za pomocą klawiszy kursora ← →. W celu zmiany kształtu krzywej korekcji zaznaczony punkt (podświetlony na czerwono) należy przesunąć w górę lub w dół za pomocą klawiszy kursora ↑↓. Zaznaczony punkt można usunąć naciskając klawisz DEL